# 電子回覧版アプリ「結ネット」は下記機能がついています

#### ポイント1 自分のスマホが回覧板

◇ご自分のスマートフォンやタブレットが
回覧板になります
◇フィーチャーフォン(ガラケー)や
パソコンでも見ることができます

### ポイント3 いつでもどこでも

- ◇いつでもどこでも回覧板のお知しらせを 確認できます
- ◇いつでもどこでも回覧板のお知らせを 発信できます(管理者、または役員)

#### ポイント5 出欠集計が簡単

- ◇行事などの出席・欠席、イベントへの参加・ 不参加など、アプリのボタン1つで簡単に 返信ができます
- ◇出欠などの返信状態は自動集計、棒グラフで 見やすく表示され、簡単に確認できます

#### ポイント2 見やすくて便利

- ◇メニュー項目ごとにアイコンが整理され、 見やすくて便利です
- ◇掲示板機能もあり、グループごとの自由 なコミュニケーションの場としても利用 できます

#### ポイント4 **緊急情報もリアルタイムで**

- ◇すぐ伝えたい緊急の情報も、リアルタイムに 各世帯へ伝達できます
- ◇メッセージの「既読」「未読」の確認も簡単に でき、連絡漏れを防ぎます

#### ポイント6 ペーパーレス

 ◇PDFファイルなどを添付することができる ため、印刷コストや印刷時間が軽減できます
◇資料を添付することでペーパーレス化を図れ ます

## 【重要ポイント】災害時の安否確認が可能です

◇2024年元日に発生した能登半島地震のように自然災害はいつ起こるかわかりません 結ネットは、通常の使用方法以外に「災害モード」に切り替えることで、加入者全員の安否確認を 容易に行うことが可能です 加入者は「無事」「連絡希望」「支援希望」の3択からご自身の状態を選択し発信できます

町内会
町内会

11
そ月

2024
日本

12
日本

2024/05/23 10 23 20
日本

2024/05/23 10 23 20
日本

2024/05/23 10 23 20
日本

2024/05/23 10 23 20
日本

2024/05/23 10 23 20
日本

2024/05/23 10 23 20
日本

2024/05/23 10 23 20
日本

2024/05/23 10 23 20
日本

2024/05/23 10 23 20
日本

2024/05/23 10 23 20
日本

2024/05/23 10 23 20
日本

2025
日本

2026
日本

2026
日本

2026
日本

2027
日本

2026
日本

2027
日本

2026
日本

2027
日本

2027
日本

2028
日本

2029
日本

2029
日本

2029
日本

2029
日本

2029
日本

2029
日本

2029
日本

2029
日本

2029
日本

2029
日本

2029
日本

2029
日本

2029

被災状況をワンタッチ で発信できます (3つの中から選択)

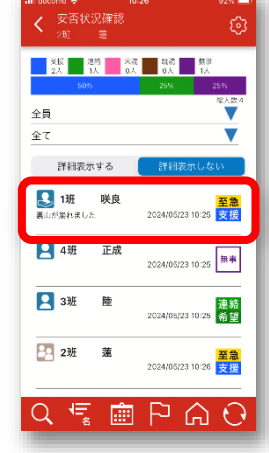

加入者全員で、 安否状況を確認する ことができます

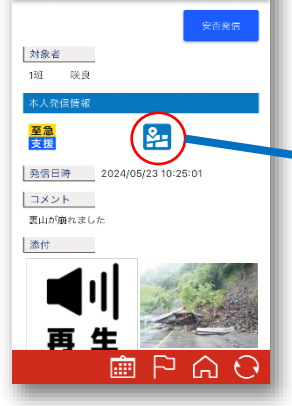

安否状況詳細

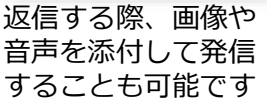

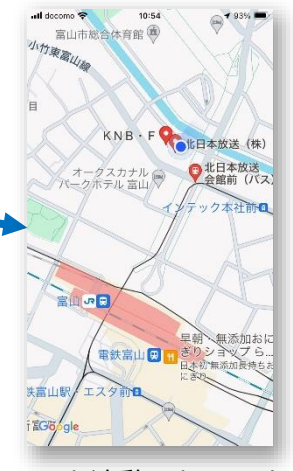

GPSと連動したスマホか ら発信した場合、被災 場所をGoogleMapで 表示することができます

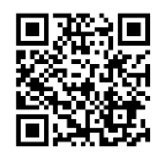

# 【結ネット】アプリインストール方法(スマホ・タブレット)

右のQRコードを読み込んでください 結ネットをインストールするページが表示されます

iPhoneの方

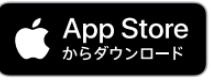

Androidの方

B

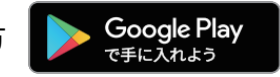

※QRコードが読み込めない場合は、各ストア(iPhoneは、App Store、Androidは、 Google Play または Playストア)から、結ネットを検索のうえインストールします

※本体裏面に

が付いているスマホは iPhone です

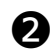

0

結ネットへの 通知は「許可」を 選択してください

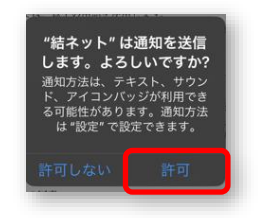

利用規約は、 「同意する」を タップしてください

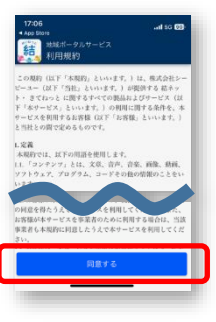

# 【結ネット】ログイン方法

世帯代表者のログイン方法です ご家族の登録は別の方法となります

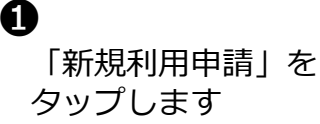

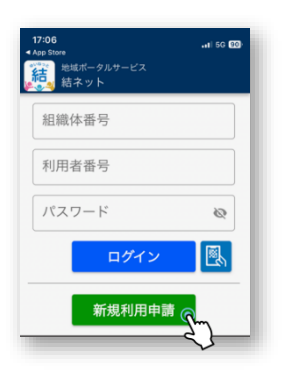

2
組織体名の欄に
舟橋村 と入力し
検索をタップします

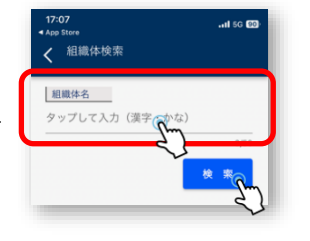

6

3 検索後に表示される 舟橋村結ネット をタップします

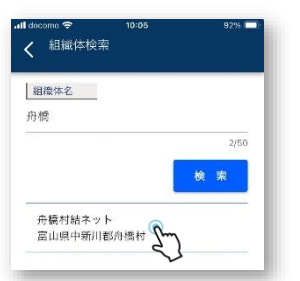

④ 利用者 姓 と 利用者 名 を「漢字」で

ふりがな 姓 と ふりがな 名 を 「ひらがな」で入力します

所属は、▼ をタップし、 表示される所属一覧から、 ご自身の自治会を選択し、 設定をタップします

最後に「申請」をタップ します ※その他の項目の入力は任意です

新パスワードと確認入力の 欄にパスワードを入力して ください

英文字と数字を組み合わせ 6桁以上を入力してください

をタップして斜線を消すと、 入力している文字を確認できます

最後に 保存 をタップします

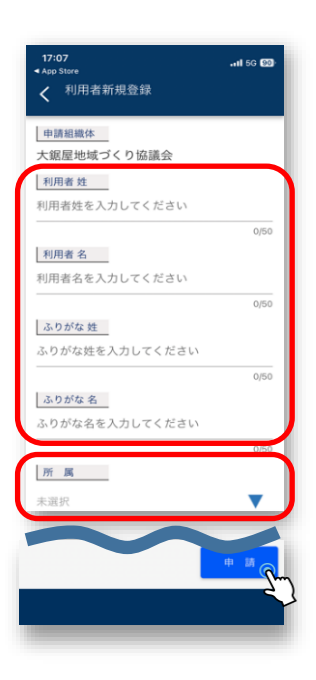

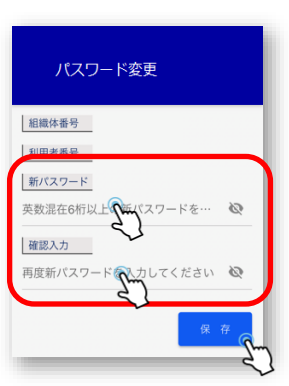